# 都立学校 オンライン申請システム 操作方法

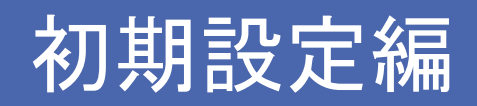

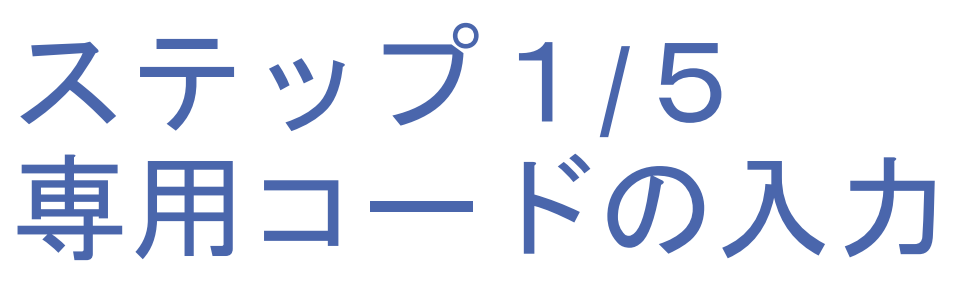

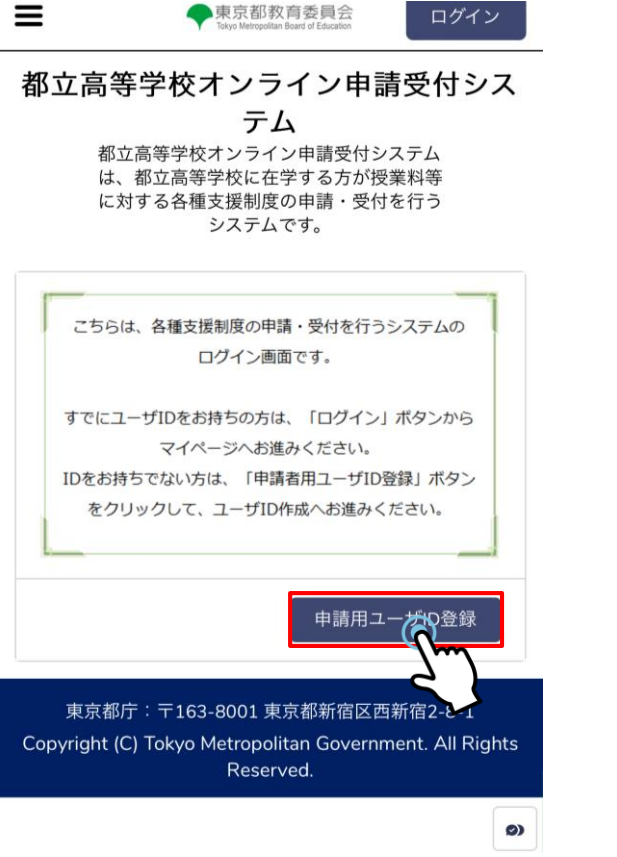

|                                 |                                                            | 申請用ユー                             | ザID登録(1/4          | 1)       |
|---------------------------------|------------------------------------------------------------|-----------------------------------|--------------------|----------|
| <b>手順1</b><br>学校か<br>課程、<br>力して | <b>生徒情報等の</b><br>ら配布された案 <br>授業料年度、入 <sup>4</sup><br>ください。 | <b>)確認入力</b><br>内用紙を参照<br>学料番号、認証 | し、学校番号、<br>Eコードを全て | 入        |
| *学校i<br>4062                    | <b>番号</b> 半角数字!<br>7                                       | 5桁                                |                    |          |
| *課程                             |                                                            |                                   |                    |          |
| 全日制                             | IJ                                                         |                                   |                    | <b>*</b> |
| 授業料<br>*元号<br>令和                | 年度                                                         |                                   |                    | \$       |
| *年度<br>04                       | (半角2桁)                                                     | 列:01                              |                    |          |
| *入学<br>0691                     | <b>科番号</b> 半角数:<br>00                                      | 字6桁                               |                    |          |
| *認証:<br>)                       | コード                                                        |                                   |                    |          |
|                                 |                                                            | トップ画面に厚                           | える 次介              | ຸລ       |
|                                 |                                                            |                                   |                    | 7.       |

# 参考)オンライン申請ログイン通知書

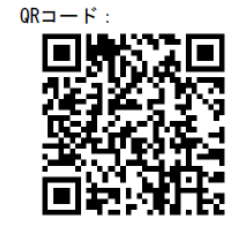

URL: (QRコードが利用できない場合)

https://schfeentry.kyoiku.metro.tokyo.lg.jp/s/

※ ブラウザは、「Chrome」の利用を推奨します。

#### 〔手順2〕生徒専用のコード値を入力

登録専用サイトの指示に従い、下記の各コード値を入力します。生徒情報登録の後、ユーザID が発行されます。(登録されたメールアドレスにパスワード登録の通知が届きます)

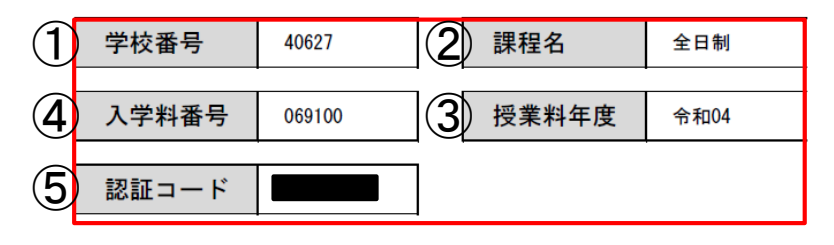

(壬晒っ) ノー 正の遙知ふさ パラロー じた惑砲

# ステップ2/5 保護者情報の入力

申請用ユーザID登録(2/4)

**手順2 追加情報の登録** 確実に届く保護者様のメールアドレスと、システム の利用に必要な追加情報を登録します。

#### 保護者等情報

\*保護者等の氏名は、マイナンバー確認書類に記載のと おりに入力してください。

#### \*保護者等の氏名 姓(漢字) 例:山田

東京

#### \*保護者等の氏名 名(漢字) 例:一郎

太郎

#### \*保護者等の氏名 姓(かな) 例:やまだ

とうきょう

#### \*保護者等の氏名 名(かな) 例:いちろう

. 0)

¥ ----

たろう

#### \***生徒との続柄** 父

|             | <b>号(半角ハイフンなし)</b> 例:1638001 |
|-------------|------------------------------|
| 13400       | 85                           |
|             | _                            |
| 都道府         | <b>県</b>                     |
| 東京都         | •                            |
| 市区郡         | 例:新宿区                        |
| 江戸川         | X                            |
| 南葛西         | <b>唐柳夕笙(公在)</b> 5月・2 - 0 - 1 |
| ∰地<br>] — ] |                              |
|             |                              |

#### 保護者等の連絡先

\*申請・登録内容等に不備があった場合、就学支援金業 務受託事業者・お通いの学校の経営企画室からご連絡さ せていただきます。

#### \***電話番号(半角ハイフンなし)**例: 0901234XXXX

0336874491

#### \*日中ご連絡がとれるお電話番号をご入力ください。

\*メールアドレス 例:XXX@example.com

Ø

\*メールアドレス(確認用)

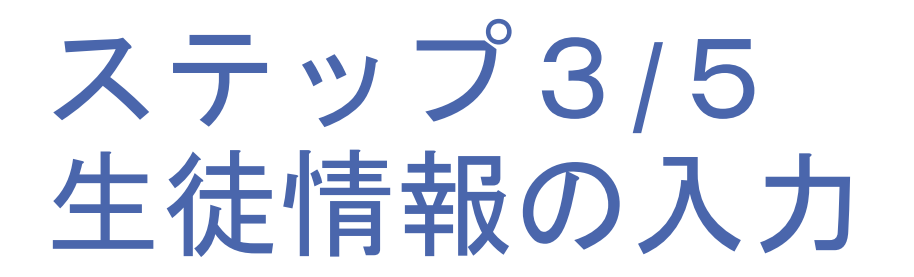

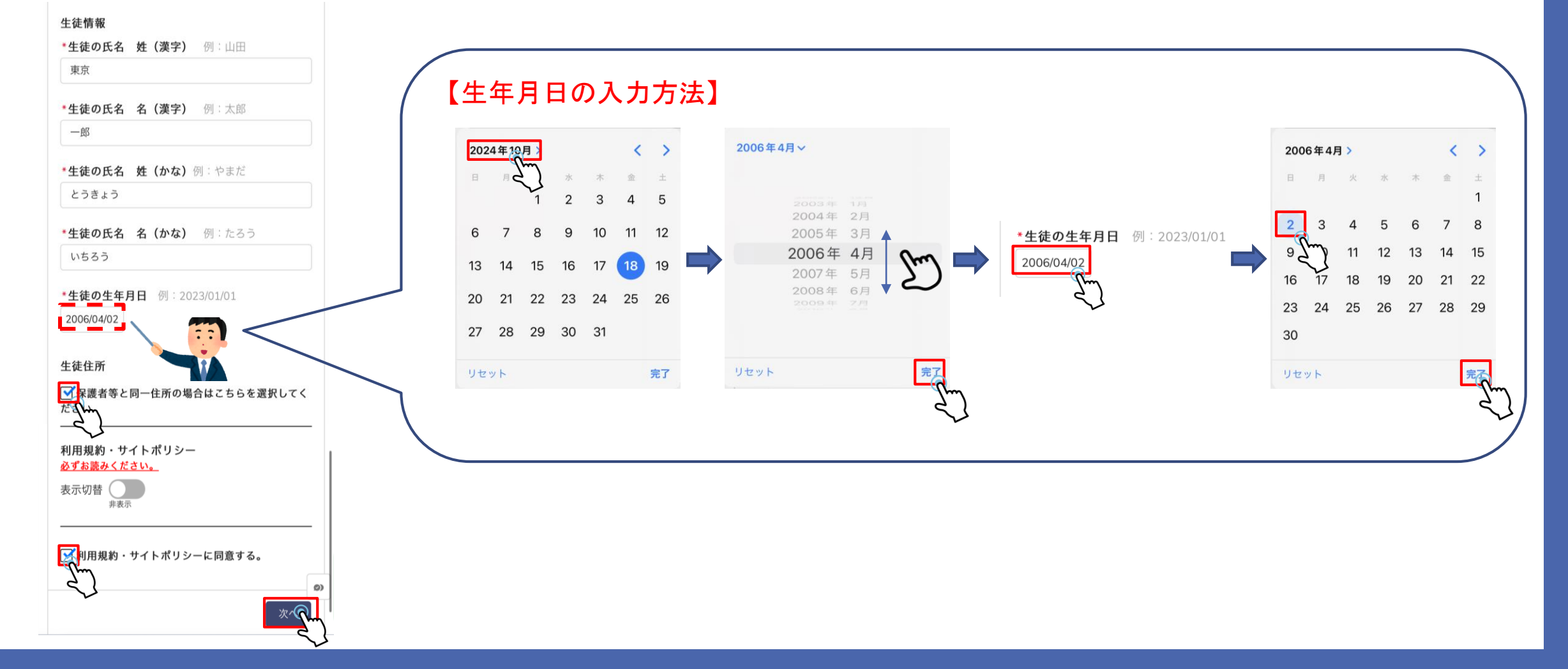

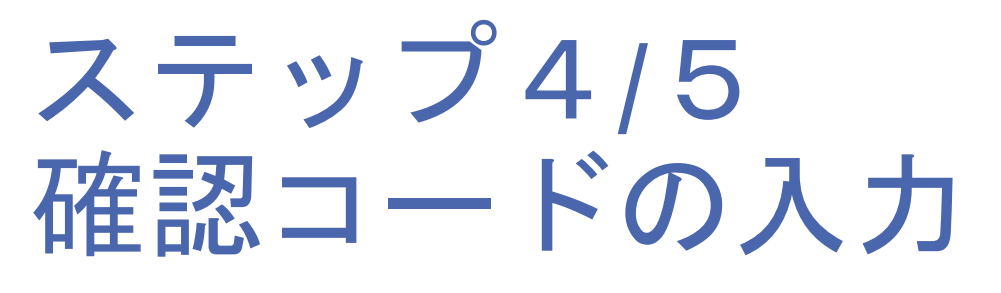

| 教育庁都立学校教育部高等学校教育<br>課                 | 東京         |
|---------------------------------------|------------|
| 宛先 あなた …                              | 都立         |
|                                       | 準備         |
|                                       | で、         |
| ご入力いただいたメールアドレスの確認のため、以下の確            |            |
| 認コードを画面に入力してください。                     | 生徒         |
| 確認コード 8369                            |            |
| 表示されている画面に確認するを入力し、ユーザIDの登            | 24民        |
| 録を進めてください。                            | お願         |
| なお、無操作の時間が30分以上続くと、 つがりセットさ           | *UR<br>でき  |
| れますのでご注意ください。                         | れの         |
|                                       | す。         |
| 冬母したメニルアドレフに                          | *在村        |
| 豆球したメールノドレスに                          | 効化         |
| 確認コートか届さます                            | 記し         |
| コードをオンライン申請の画面で                       | 9 C        |
| 入力してください                              | http       |
| · · · · · · · · · · · · · · · · · · · | <u>c=k</u> |
| 入力後右のようなメールが再度届きる                     |            |

#### 東京太郎 様

都立高等学校オンライン申請受付システムへ 準備が完了いたしました。 ユーザIDは変更で で、必ずご自身でお控えください。

生徒氏名:東京 一郎 ユーザ<mark>ID</mark>:

24時間以内に下記URLよりログインパスワードの設定を お願いいたします。

.sch3

\*URLは一回のみ利用可能です。パスワードの設定が完了 できなかった場合は、ログイン画面の「パスワードをお忘 れの方」より、パスワードのリセットをお願いいたしま す。

\*在校生で、卒業予定日の延長などでアカウントが再度有 効化された方の場合、パスワードの再設定は不要です。下 記URLから以前設定していたパスワードでログインができ ることを確認してください。

https://schfeentry.kyoiku.metro.tokyo.lg.jp/login? c=kZL4IWzvFz2n.PIvBErlKnj1PnX78wrU4UqTmnOM m5bNk.ydbac.Pvy39tZDL\_nguAWeSanOJDQgAakb MBxIAaw\_EJPS8m\_oJKXXPIvNqhh5ILI6LirNRdPGH.B

【ユーザーIDについて】 メールアドレスの後ろに「.sch数字」です

基本数字は1ですが都立学校に兄弟姉妹がいると 2や3と増えます

※メールアドレスのみではないのでご注意ください

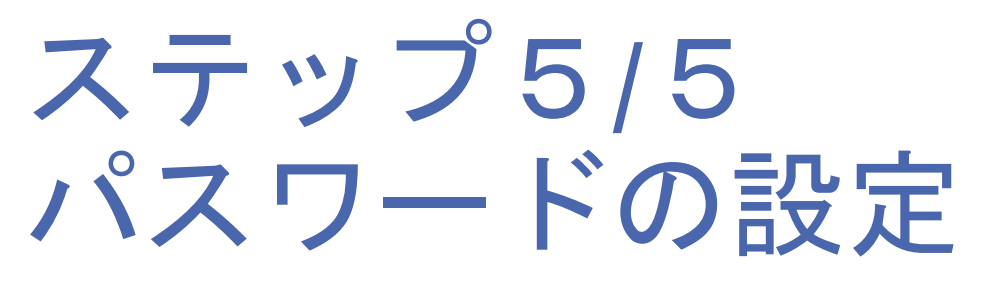

### パスワードを変更する

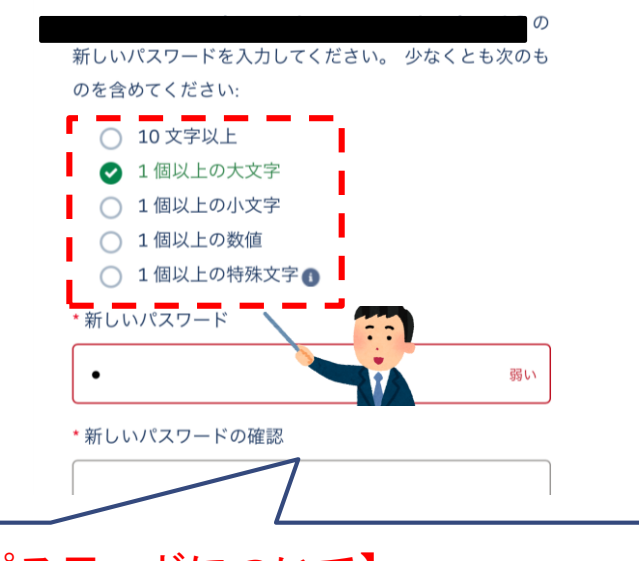

【パスワードについて】 上の5つの条件を満たす必要があります 条件を満たすと✔がつくので 条件にあうパスワードを設定してください

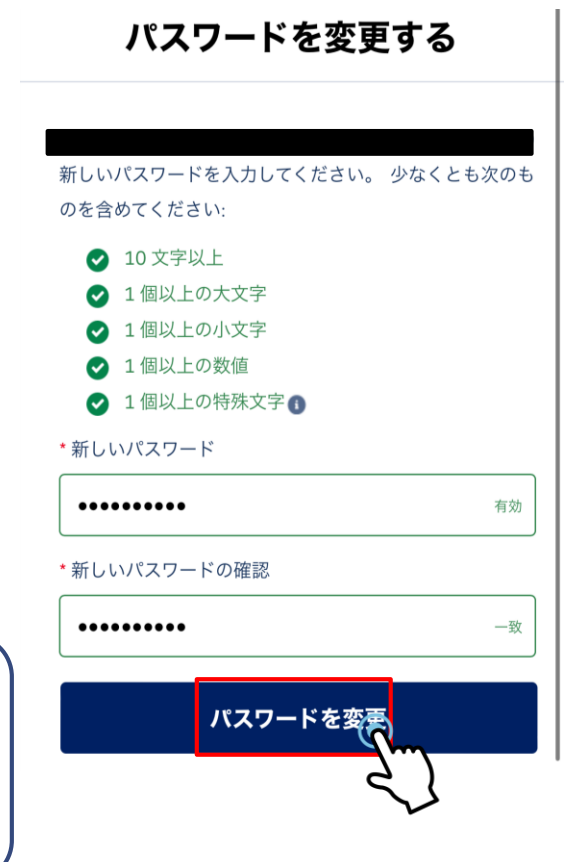

## 参考)設定完了後のマイページ

| =               | ◆東京都教育委員会<br>Tokyo Metropolitan Board of Education | 8    |
|-----------------|----------------------------------------------------|------|
| 葛西南高等           | 等学校 東京一郎<br>ページです。                                 | 様の申請 |
| 現在、下記の          | 申請登録を受付中です                                         | 0    |
| ●就学支援金          |                                                    |      |
| ・第2回            |                                                    |      |
| ●給付型奨学          | 金                                                  |      |
| ・通常申請           | (当年度分)                                             |      |
| ・家計急変           |                                                    |      |
| ●奨学給付金          |                                                    | 0)   |
| ・通常申請           |                                                    |      |
| ・豕計急変           | л. А                                               |      |
| ●子び <u></u> じ文封 | 友玉                                                 |      |
| ・第2回            |                                                    |      |
|                 |                                                    |      |
|                 | 申請受付へ進む                                            |      |
|                 | 申請状況を見る                                            |      |
|                 | 生徒・保護者等情報変更                                        |      |